Windows Live メールの設定を例にご説明いたします。

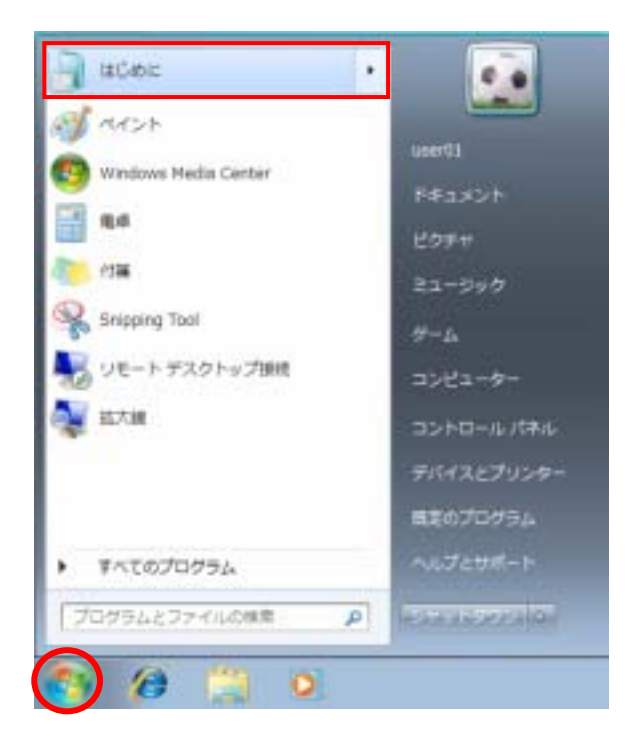

 Windows Live ダウンロードサイトから 「Windows Live メール」を取得してイン ストールします。
 「スタート」 「はじめに」の順に クリックします。

「はじめに」を削除してしまった方は、コ ントロールパネルから起動してください。 また、Windows Live メールをインストー ル済みの方は、『6.「Windows Live メー ル」を起動します。』へお進みください。

- 2 .「はじめに」ウインドウが表示されます。 アイコンの一覧から「Windows Live おすすめパックのダウンロード」を選択し て「Windows Live おすすめパックをダウ ンロードします」をクリックします。

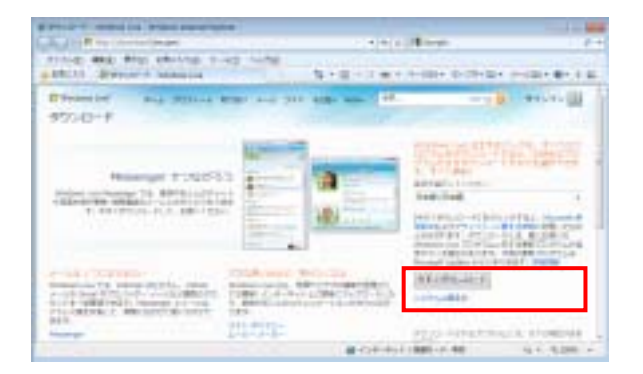

 Web ブラウザが起動され、Windows Live ダウンロードサイトが表示されます。
 「今すぐダウンロード」をクリックします。

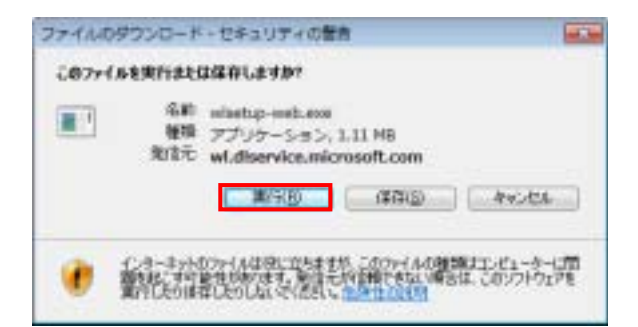

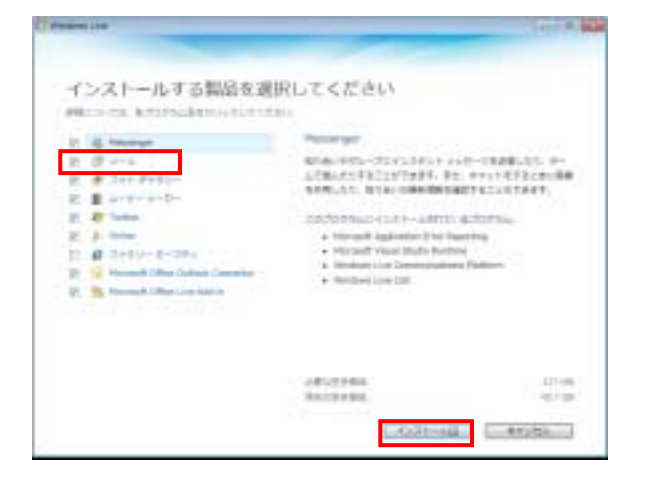

- イファイルのダウンロード・セキュリティの警告」ウインドウが表示されます。
  「実行」をクリックします。
- 5 .「Windows Live」ウインドウが表示さ れます。

「メール」を選択して「インストール」 をクリックします。指示に従ってインスト ール作業を行ってください。

## 6.「Windows Live メール」を起動します。

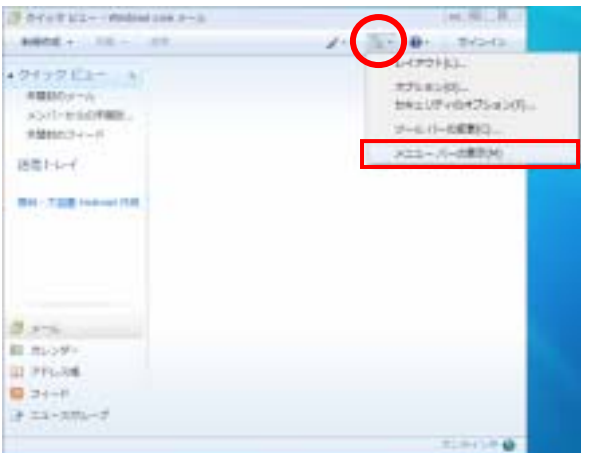

7.画面上の「メニュー」 「メニューバー の表示」の順にクリックしてメニューバー を表示させます。

 8. 画面上の「ツール」メニューから「アカ ウント」をクリックします。

| CTUSEL Webselve ve stig    |                                     |      |
|----------------------------|-------------------------------------|------|
| 27-43(P) 48(0) 80(0) 19001 | THICK PREASER (INC.)                |      |
| #### - 32 - 32             | 11120820-1222232008(0)<br>742208(0) | aun  |
| 0100 Hz- 0                 | メンセータルール内                           |      |
| 8000.004<br>.85/0-890.0000 | 24-201-2008(v)-<br>24-2008(F)-      | CH+W |
| 200002-0-P                 | 737221(0).                          |      |
| 送信トレード                     | 284584037545(1)-<br>#7545(0)-       |      |
| and the rest of the        |                                     |      |
| 0 Am                       |                                     |      |
| 創 カルター                     |                                     |      |
| 1 776.3篇                   |                                     |      |
| D 24+8                     |                                     |      |
| 0 III-384-7                |                                     |      |
|                            |                                     |      |

| 24001/04-06.2.294 (M000076) |     | · · · · · · · · · · · · · · · · · · · |
|-----------------------------|-----|---------------------------------------|
| FUDRU W-ER                  | 1.4 | Juiting                               |
|                             | f   | PER LICES                             |
|                             | 5   | 1.4-14.                               |
|                             | 6   | 12378-110                             |

9.「アカウント」ウインドウが表示されま す。

「追加」をクリックします。

| 2200108808H              |  |
|--------------------------|--|
| MARKETWICH CHEMISTRUCICS |  |
| 1 \$75-4782.4            |  |
| 21-333-3 P875+           |  |
|                          |  |
| 757.10011717L28186081    |  |
|                          |  |

10.「アカウントの追加」ウインドウが表 示されます。

「電子メールアカウント」を選択して、 「次へ」をクリックします。

| 1.1.1.1.1.1.1.1.1.1.1.1.1.1.1.1.1.1.1. | His Folds, the Store                        |
|----------------------------------------|---------------------------------------------|
| 11-679L0D                              |                                             |
|                                        | #1 example1008schulupen #21 7.218-15cou/CDS |
| 00-80                                  | Contraction contract                        |
|                                        | 2,05-1199155                                |
| 101072-101-00100                       | (大)                                         |
| NT6D                                   |                                             |
|                                        | #E Tara Chulu                               |
|                                        |                                             |
|                                        |                                             |

11.「電子メールアカウントを追加する」 ウインドウ(1ページ目)が表示されます。 「インターネット接続サービス登録確 認書」に記載されたお客様の「メールアド レス」を「電子メールアドレス」欄に、「パ スワード」を「パスワード」欄に入力しま す。また、メールアドレスの表示名(名前 や愛称など)を自由に入力し「次へ」をク リックします。

パスワードは大小文字を区別して入力します。

| \$11-5.1-0-088cx             | s. (                   |                |      |
|------------------------------|------------------------|----------------|------|
| 2011-0-98                    | -                      |                |      |
| 常住メールサーリーの運動                 | S RIFI                 |                |      |
| 豊富サーバーの                      |                        | (d-+)(2        | 0.00 |
| E1287-15-009339310           | Contractional Costs of | NORD.          | -    |
| 071-D (#+++ 7)               | 1.11-0.511.00.011      |                | -    |
|                              |                        |                | -    |
| 017-/-98                     |                        |                |      |
| 通道外(1-)28                    |                        | .4-10          | 1.18 |
| 通信サーバーロト<br>目にカサーバワーはむちょう(アイ | THREE COLORS           | 4-10<br>AGB(0) | 1.18 |

12.「電子メールアカウントを追加する」 ウインドウ(2ページ目)が表示されます。 受信メールサーバーの種類は"POP3" を選択します。「インターネット接続サー ビス登録確認書」に記載されたお客様の 「**受信用(POP)サーバー**」を「受信サ ーバー」欄に、「**アカウント**」を「ログイ ンID」欄に、「**送信(SMTP)サーバー**」 を「送信サーバー」欄に入力し「次へ」を クリックします。

受信メールサーバー:mail.nactv.ne.jp または:mail.nactv-s.ne.jp 送信メールサーバー:mail.nactv.ne.jp または:mail.nactv-s.ne.jp

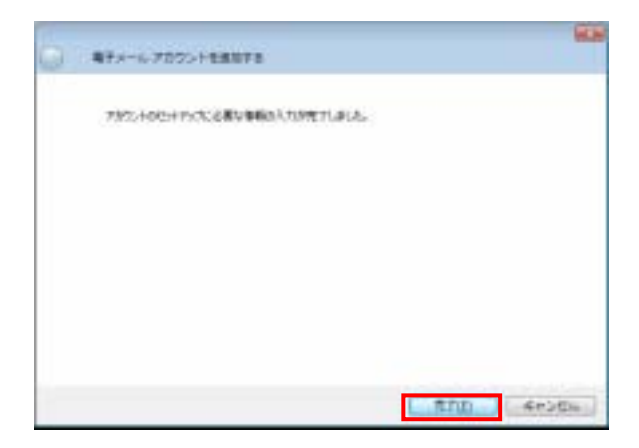

13.「電子メールアカウントを追加する」 ウインドウ(3ページ目)が表示されます。 「完了」をクリックしてください。

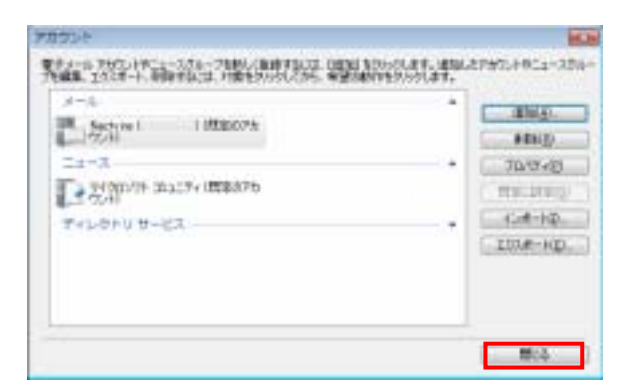

14.「アカウント」ウインドウが表示されます。
 「閉じる」をクリックして設定は終了で

す。

電子メールの設定が正しいかどうか確認のため、自分のメールアドレス宛にメールを送ってみましょう。 うまく受信することができましたら、正しく設定できたということです。

エラー表示が出た場合は、何らかの入力ミスが考えられるので、もう一度設定をご確認ください。